注)事業計画認定の申請には、電力会社への接続契約申込後に発行される「接続の同意を証する書類」が申請時に必須になりました。(2018年12月1日より) 事前に電力会社に接続契約の申し込みをして電力会社の書類を準備してから 事業計画の申請をしてください。

▼なっとく再生可能エネルギー

http://www.enecho.meti.go.jp/category/saving\_and\_new/saiene/

▼操作マニュアル及び様式

https://www.fit-portal.go.jp/Manual

**▼**Q&A

https://goo.gl/vBCejH

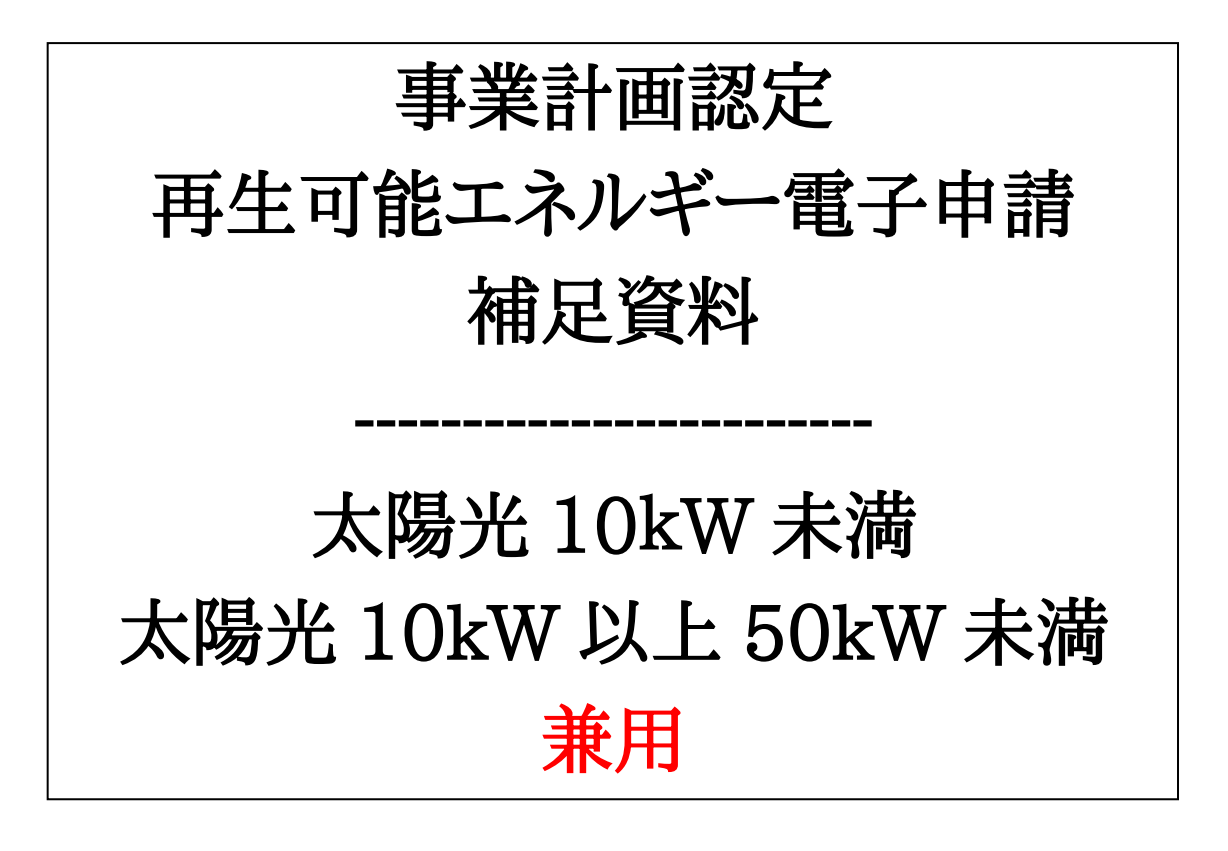

**新規事業計画認定のご不明点は「JPEA 代行申請センター(JP-AC)」** TEL:0570-03-8210 受付時間:平日 9:20~17:20 FAX:03-3437-5877 1) 発電設備区分

10kW 未満・以上共通

| I  | 夠電設備区分        |                                       |            |              |            |
|----|---------------|---------------------------------------|------------|--------------|------------|
|    | 発電設備の認分       | 太陽光                                   |            |              |            |
|    | 出力区分          | 10kW未満                                | •          |              |            |
|    | 設備利用者認分       | 自己太陽光発電設備                             | #を回復される方 ・ | 10kW 未満      |            |
|    |               |                                       |            | 10kW 以上 50kW | 未満         |
|    |               |                                       |            | から選択してください   | ٠ <u>_</u> |
|    |               |                                       |            |              | -          |
| 2) | 事業区域面積        |                                       |            |              |            |
| ,  | 10kW 以上のみ     | 2                                     |            |              |            |
| 14 | 副語を取り回補(の) の方 | ί                                     |            |              |            |
|    |               | $\setminus$                           |            |              |            |
|    |               | · · · · · · · · · · · · · · · · · · · | └──  [母屋   | ・ガレージを含む屋根設  | 置の場合       |
|    |               |                                       |            | 屋根の面積        |            |
|    |               |                                       | 地上         | 設置の場合        |            |
|    |               |                                       |            |              |            |

3) 設備の形態

10kW 未満・以上共通

|                  | <ul> <li>■相設置</li> <li>● 既設の建物等</li> <li>● 課設中・予定の建物等</li> <li>■単数の所有</li> <li>● 単業者が所有</li> <li>● 単業者が所有</li> <li>● 単業者が所有</li> <li>● 単業者が研究</li> </ul> | 以外と共有              |
|------------------|----------------------------------------------------------------------------------------------------|--------------------|
| 太陽光発電設備の設備形<br>職 | 一戸彊ての住宅・                                                                                                    | 選択は設備設置者(施主)から見た場合 |
|                  |                                                                                                    | です。                |
|                  | 地上投票 雨                                                                                                    | 施主所有→事業者が所有        |
|                  | 土地の所有                                                                                                    | 他人所有→事業者以外が所有      |
|                  | 事業者が所有 事業者以外が所有 事業者が事業者                                                                                                    | 以外と共有              |

4)構造図及び配線図
 10kW未満・以上共通

| <b>8</b> 83 |   | 申請する未満光発電設備の構造が標準構造回と同じ場合は、以下の違択リスト<br>の「標準構造回と問じ」を違択してください。<br>異なる場合は「標準構造回と異なる」を違択してください。<br>尚、非上げ効果が無い蓄電治等を良む設備の場合は「標準構造回と異なる」を<br>違択してください。<br>標準構造回と問じ ・ |
|-------------|---|----------------------------------------------------------------------------------------------------|
| R#S         | • |                                                                                                    |
|             |   | して下さい。                                                                                                    |

## ※オムロンハイブリッド蓄電池を使う場合

| 16.825 |   | 中語する太陽光発電設備の構造が標準構造合と同じ場合は、以下の道摂りスト<br>の「標準構造回と同じ」を道択してください。<br>異なる場合は「標準構造回と異なる」を道択してください。<br>尚、押上げ効果が狭い器能态券を含む設備の場合は「標準構造回と異なる」を<br>選択してください。<br>標準構造回と異なる ◆ |
|--------|---|----------------------------------------------------------------------------------------------------|
| RME    | • | 申請する大規元員権設備の配線が億重配線包と問じ場合は、以下の違択リスト<br>の「標準配線回と同じ」を違択してくたさい。 異なる場合は「標準配線回と異<br>なる」を違則してください。<br>尚、押上げ効果が知い蓄電応募を含む設備の場合は「標準配線回と異なる」を<br>違択してくたさい。               |

(ア)標準構造図・標準配線図と異なる場合のダウンロード先

 オムロンハイブリッド蓄電池 一般タイプ・基本パッケージ パッケージ型番 KP55S3-PKG-MM3 <u>https://goo.gl/zsSF5t</u>(構造図) <u>https://goo.gl/U4RCJa</u>(配線図) 5) 自家発電設備等の設置の有無

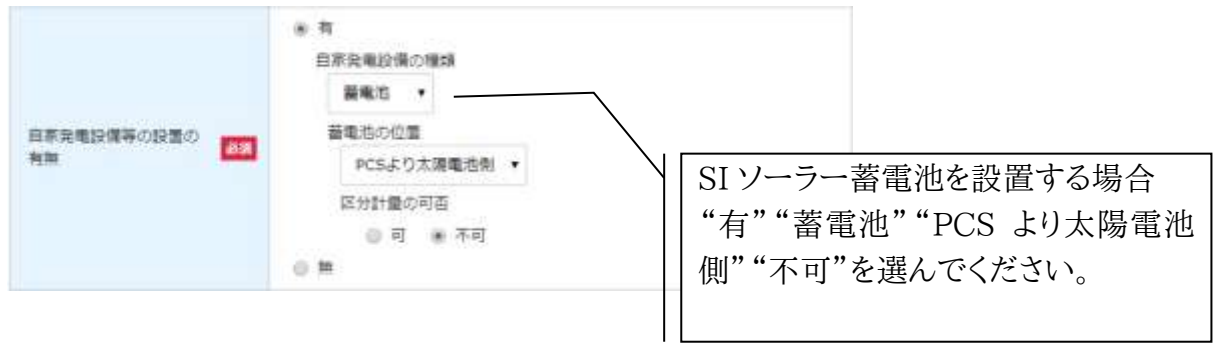

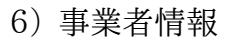

10kW 未満・以上共通

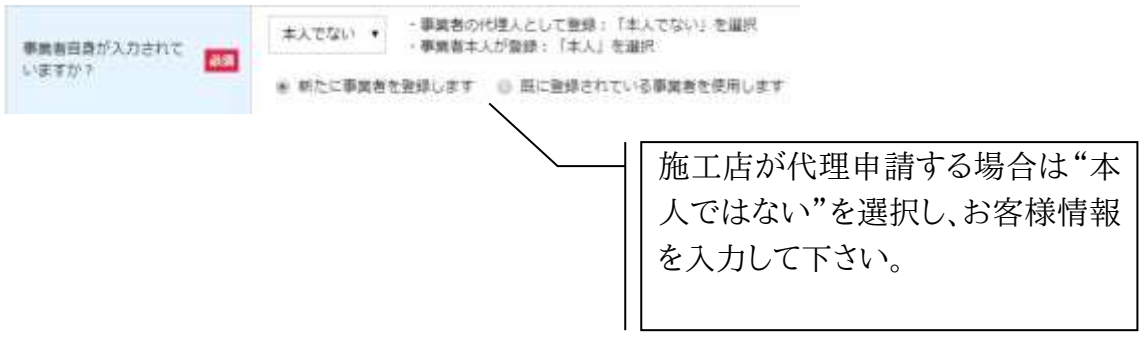

ス陽電池に係る事項
 10kW 未満・以上共通

型式検索

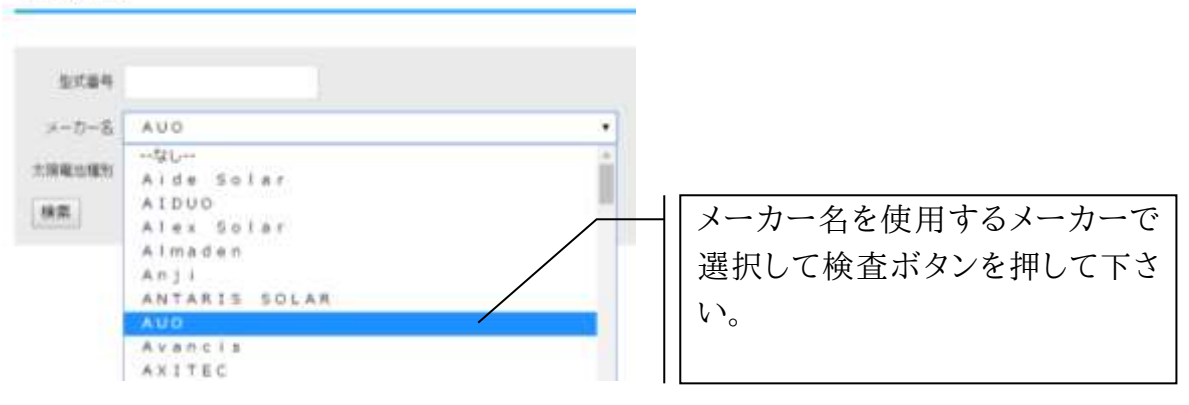

(ア)SI ソーラー取扱いのパネル一覧

※期間限定、施工店、プラン等の理由により取扱品種が異なります。不明な場合は SI ソーラーにお問合せ下さい。

| メーカー名    | 種類 | 型式番号            | 備考      |
|----------|----|-----------------|---------|
| SUNPOWER | A1 | SPR-X21-345-IEC |         |
| SUNPOWER | A1 | SPR-X22-360     |         |
| LONGi    | A1 | LR6-60-285M     | 予約済の方のみ |
| LONGi    | A1 | LR6-60PE-310M   |         |
| AUO      | A1 | PM060MW4_325    |         |
|          |    |                 |         |
|          |    |                 |         |
|          |    |                 |         |

 8)保守点検責任者 10kW未満・以上共通

|         | -      | 清人偏人区分                       | -120- •            |                 |                                       |
|---------|--------|------------------------------|--------------------|-----------------|---------------------------------------|
|         |        | 法人番号を持って<br>素してください。<br>まょ毎日 | いる場合、 <u>ごちら(常</u> | 規序「法人番号公告サイト」)カ | ↓ 太陽光発電設備を設備される発電                     |
| 保守在政府任者 | 18 (B) | 責任者反名                        | 東京 大部              |                 | 事業者の入力を推奨。           O&M 請負等で施工店名を入力す |
|         | 1018   | 电活奋号                         | 03-1234-567#       |                 | る場合は「法人区分」を選択し「法                      |
|         |        |                              |                    |                 | 入名」「〇〇課 山田太郎」と個人<br>   名まで入れて下さい。     |
|         |        |                              |                    |                 |                                       |

 9)保守点検及び維持管理計画 10kW未満・以上共通

| 资本有地及2月18日的增加<br>重 |                        |
|--------------------|------------------------|
|                    | <u> 255 文字以内で入力する。</u> |

【重要】

ポイント

→具体的な実施項目、頻度を必ずご記入下さい。

# (ア)10kW 未満例文

設備設置者による発電監視装置での状態監視。異常発生時に随時対応。
 1 年目及び 6 年目に電気配線及びパネル設置状態を目視と増し締め点検。(68 文字)

## (イ) 10kW 以上 50kW 未満例文

 設備設置者による発電監視装置での状態監視。異常発生時に随時対応。
 1年目に電気配線及びパネル設置状態を目視と増し締め点検。以降5年 毎に電気と設置状態を点検。(80文字) 事業に要する費用

10kW 以上のみ

|          | <b>6</b> 3 <b>1</b> | 保守点検及び維持管理費用(円)(税抜き) (ア)         |
|----------|---------------------|----------------------------------|
|          | 影測                  | 撤去及び処分費用(円)(税抜き)     (イ)     (イ) |
|          | 8a                  | 激去及び処分費用の算定方法 (ウ)                |
| 事業に要する費用 | 必須                  | 撤去及び処分の積立開始時期 201705 (工)         |
|          | 必須                  | 撤去及び処分の積立終了時期( ( 才 )             |
|          | 國調                  | 月毎の積立金額(円)(税抜き)                  |

(ア)保守費用及び維持管理費用 10kW以上は20年間の保守費用及び維持管理費用を入力します。一般的

に「太陽光発電システム材工の 5%」又は「売電収益の 5%」が適当と言われています。設置状況による違いは予めご了承下さい。

(イ)撤去及び処分費用

撤去費用は一般的に「太陽光発電システム材工の 5%」と言われています。 SI ソーラー施工店専用ページより簡易収支シミュレーターで計算した数値を 入力して下さい。

(ウ) 算定方法

「太陽光発電システム材工の5%」と入力して下さい。

- (エ)積立開始時期 売電開始予定月を入力してください。
- (オ)積立終了時期 売電終了予定月を入力してください。
- (カ)月毎の積立金額

(イ)で入力した撤去及び処分費用を240ヵ月(20年)で割った数値を入力く ださい。

(例)(イ)が216,000円の場合

216,000 円÷240 ヵ月=900 円 900 と入力してください。 事業計画体制図の書き方
 ※任意書類ですので、不明な場合は添付無しで申請して下さい。
 事業実施体制図のテンプレートを下記の URL よりダウンロードして下さい。
 https://goo.gl/WK6GDC

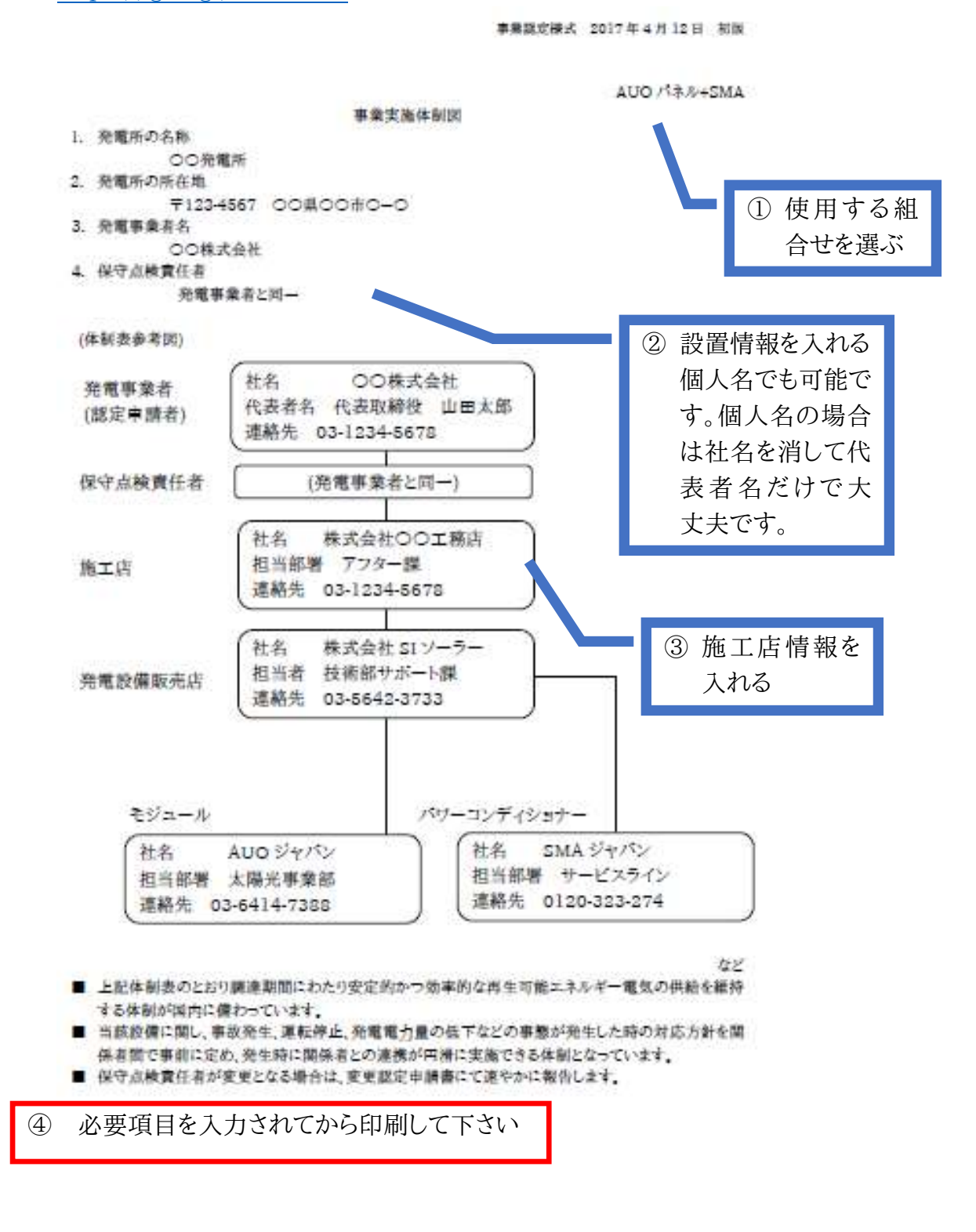

8 / 14

### 11) 添付書類一覧

パターン①

10kW 未満余剰:屋根設置(工務店様が代理で申請をする場合)

|                          | 10 k W 未満余剰                                                         |             |       |             |
|--------------------------|---------------------------------------------------------------------|-------------|-------|-------------|
| 設置場所                     | 屋根設置                                                                |             |       |             |
| 土地の取得を証する書類等             |                                                                     | 屋根設置の       | 場合は不要 |             |
| 建物所有老の同音を                | 新                                                                   | 築           | 既存    |             |
| 証する書類                    | 事業者所有                                                               | 事業者以外<br>所有 | 事業者所有 | 事業者以外<br>所有 |
| 建物の登記簿謄本<br>(未登記:建築確認済証) | 必要                                                                  |             |       |             |
| 建物所有者の同意書                | 不要                                                                  | 必要          | 不要    | 必要          |
| 構造図                      | 標準構造図の場合は添付不要<br>東芝又はオムロン蓄電池を設置する場合必要                               |             |       |             |
| 配線図                      | 標準配線図の場合は添付不要<br>東芝又はオムロン蓄電池を設置する場合必要                               |             |       |             |
| 接続の同意を証する書類              |                                                                     |             |       |             |
| 事業者の委任状・印鑑証明書            | 事業者自身が手続きを行っていない場合かつ、<br>事業者のメールアドレスが設定されていない場合に<br><mark>必要</mark> |             |       |             |

案件のケースにより上記と異なる場合もありますこと、ご了承ください。

9 / 14

パターン②

10kW 未満余剰:土地設置(工務店様が代理で申請をする場合)

|               | 10 k W 未満余剰             |   |         |         |  |
|---------------|-------------------------|---|---------|---------|--|
| 設置場所          | 土地設置                    |   |         |         |  |
| 土地の取得を証する書類等  | 事業者所有                   |   | 事業者以外所有 |         |  |
| 土地の登記簿謄本      |                         | 必 | 要       |         |  |
| 事業者所有:登記上別名義  | 売買契約書                   | _ |         | _       |  |
| 他人所有          | —                       | — | 賃貸借契約書  | 書(※1)など |  |
| 建物所有者の同意書     |                         |   |         |         |  |
| 構造図           | 標準構造図の場合は添付不要           |   |         |         |  |
|               | 東芝又はオムロン蓄電池を設置する場合必要    |   |         |         |  |
| 司名の           | 標準構造図の場合は添付不要           |   |         |         |  |
|               | 東芝又はオムロン蓄電池を設置する場合必要    |   |         |         |  |
| 接続の同意を証する書類   |                         |   |         |         |  |
|               | 事業者自身が手続きを行っていない場合かつ、   |   |         |         |  |
| 事業者の委任状・印鑑証明書 | 事業者のメールアドレスが設定されていない場合に |   |         |         |  |
|               | 必要                      |   |         |         |  |

※1:「賃貸借契約書又は地上権設定契約書」又は「権利者の証明書」

案件のケースにより上記と異なる場合もありますこと、ご了承ください。

#### パターン③

10kW 以上 50kW 未満:屋根設置(工務店様が代理で申請をする場合)

|                                                    | 10kW 以上 50kW 未満                                                    |                    |                         |             |  |
|----------------------------------------------------|--------------------------------------------------------------------|--------------------|-------------------------|-------------|--|
| 設置場所                                               | 屋根設置                                                               |                    |                         |             |  |
| 住民票の写し、住民票記載事項証<br>明書、戸籍謄本又は、戸籍抄本<br>(法人は、法人登記簿謄本) | 耳頂証<br>抄本<br><)                                                    |                    | 要                       |             |  |
| 土地の取得を証する書類等                                       |                                                                    | 屋根設置の              | 場合は不要                   |             |  |
| 建物所有者の同意を                                          | 新                                                                  | 築                  | 既                       | 存           |  |
| 証する書類                                              | 事業者所有                                                              | 事業者以外<br>所有        | 事業者所有                   | 事業者以外<br>所有 |  |
| 建物の登記簿謄本<br>(未登記:建築確認済証)                           |                                                                    | 必                  | ·要                      |             |  |
| 建物所有者の同意書                                          | 不要                                                                 | 必要                 | 不要                      | 必要          |  |
| 発電設備の内容を証する書類                                      | パワーコンディショナの仕様書<br>※カタログ or JET 認証書でも可能                             |                    | 計<br>」能                 |             |  |
| 構造図                                                | 東芝又                                                                | 標準構造図の類<br>はオムロン蓄電 | D場合は添付不要<br>電池を設置する場合必要 |             |  |
| 配線図                                                | 標準配線図の場合は添付不要<br>東芝又はオムロン蓄電池を設置する場合必要                              |                    |                         | 景合必要        |  |
| 接続の同意を証する書類                                        |                                                                    | 必                  | 要                       |             |  |
| 事業実施体制図                                            | 必要                                                                 |                    |                         |             |  |
| 関係法令手続状況報告書                                        | 不要                                                                 |                    |                         |             |  |
| 事業者の委任状・印鑑証明書                                      | 事業者自身が手続きを行っていない場合かつ、<br>事業者のメールアドレスが設定されていない場合<br><mark>必要</mark> |                    |                         |             |  |

案件のケースにより上記と異なる場合もありますこと、ご了承ください。

#### パターン④

10kW 以上 50kW 未満:土地設置(工務店様が代理で申請をする場合)

|                                   | 10 k W 未満余剰             |              |  |
|-----------------------------------|-------------------------|--------------|--|
| 設置場所                              | 土地設置                    |              |  |
| 住民票の写し、住民票記載事項証<br>明書、戸籍謄本又は、戸籍抄本 | 必要                      |              |  |
| (法人は、法人登記簿謄本)                     |                         |              |  |
| 土地の取得を証する書類等                      | 事業者所有                   | 事業者以外所有      |  |
| 土地の登記簿謄本                          | 必                       | 要            |  |
| 事業者所有:登記上別名義                      | 売買契約書と双方印鑑証明書           | _            |  |
| 他人所有                              | _                       | 賃貸借契約書など(※1) |  |
| 建物所有者の同意書                         | 不                       | 要<br>要       |  |
| 発電設備の内容を証する書類                     | パワーコンディショナの仕様書          |              |  |
|                                   | ※カタログ or JET 認証書でも可能    |              |  |
| 構造図                               | 標準構造図の場合は添付不要           |              |  |
|                                   | 東芝又はオムロン蓄電池を設置する場合必要    |              |  |
| 周 約 図                             | 標準構造図の場合は添付不要           |              |  |
|                                   | 東芝又はオムロン蓄電池を設置する場合必要    |              |  |
| 接続の同意を証する書類                       | 必要                      |              |  |
| 事業実施体制図                           | 必要                      |              |  |
| 関係法令手続状況報告書                       | 必要                      |              |  |
|                                   | 事業者自身が手続きを行っていない場合かつ、   |              |  |
| 事業者の委任状・印鑑証明書                     | 事業者のメールアドレスが設定されていない場合に |              |  |
|                                   | 必要                      |              |  |

※1:「賃貸借契約書又は地上権設定契約書」又は「権利者の証明書」 と「土地所有者の印鑑証明書」

案件のケースにより上記と異なる場合もありますこと、ご了承ください。

12) 状態確認

お客様のメールアドレスを設定された方は、申請状態が"設置者承諾待ち"になっています。 お客様のメールアドレスに「ユーザ登録確認メール」が届きパスワードを設定してもらいま す。設定後「申請確認のお知らせメール」が再度お客様のメールアドレスに送付されます。 お客様には、経産省のマニュアルの右下数字55~62を実行して必要があります。 お客様に実行していただいて、初めて申請完了の「設置者承諾済」になりますので、お客様 への通知を忘れずにお願いします。

経産省マニュアル

<u>https://www.fit-portal.go.jp/servlet/servlet.FileDownload?file=01528000003rzbYAAQ</u> 右下数字 55~62 を参照ください。

解説動画: https://youtu.be/vIHe5QINc-E

本補助マニュアルは、経産省のマニュアルで分かりにくいところの解説及びよくある質問 で JPEA 代行申請センターに問合せた返答をまとめたものです。認定申請の承諾を確定させ る資料でないことをご理解ください。

認定申請の審査機関は、JPEA 代行申請センターです。

本補助マニュアルで記載のない修正や提出物を依頼されることがあります。

その際は JPEA 代行申請センターの指示による修正および資料の添付などの対応をお願い いたします。 改訂履歴

| 版数 | 日付         | 内容                             | 担当<br>者 |
|----|------------|--------------------------------|---------|
| 初版 | 2017/4/12  | 初版制定                           | 矢部      |
| 2版 | 2017/4/27  | 表紙のリンク先修正                      | 矢部      |
| 2版 | 2017/4/27  | メンテナンス体制図→事業計画体制図に文言変更         | 矢部      |
| 2版 | 2017/4/27  | 事業計画体制図の書き方を追加                 | 矢部      |
| 2版 | 2017/4/27  | 事業区画面積、屋根設置の場合を修正              | 矢部      |
| 3版 | 2017/5/19  | FAQ170515_1-7-1 に合わせて有効期限追加    | 矢部      |
| Ŷ  | Ŷ          | FAQ170515_1-7-2に合わせて「又は住民票」に変更 |         |
| 4版 | 2017/7/6   | 保守点検及び維持管理計画                   | 黒澤      |
| 5版 | 2018/4/6   | パネル種類変更追加                      | 小木曽     |
| 5版 | 2018/4/6   | 保守費用及び維持管理費用のリンク先修正            | 小木曽     |
| 5版 | 2018/4/6   | 保守費用及び維持管理費用を修正                | 小木曽     |
| 5版 | 2018/4/6   | 積立開始時期 追加                      | 小木曽     |
| 5版 | 2018/4/6   | 積立終了時期 追加                      | 小木曽     |
| 5版 | 2018/4/6   | 月毎の積立金額 追加                     | 小木曽     |
| 5版 | 2018/4/6   | (添付)不動産登記簿謄本文言変更               | 小木曽     |
| 6版 | 2018/11/05 | 発電設備の内容を証する書類に"JET 認証書"を追加"    | 小木曽     |
| 7版 | 2019/04/08 | 2019年省令改正による大幅修正               | 小木曽     |